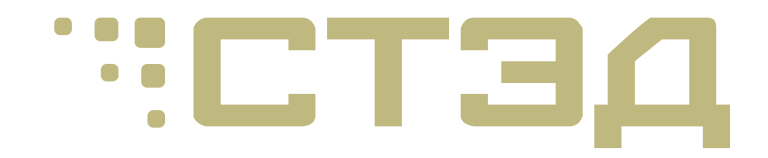

# СТЭД Редактор

Инструкция по установке и активации

© 2024 ООО "СТЭД"

# Содержание

| Аннс | тация                                              | 3    |
|------|----------------------------------------------------|------|
| 1.   | Установка и удаление программы СТЭД Редактор       | 4    |
| 2.   | Активация локальной лицензии                       | 5    |
| 3.   | Установка менеджера лицензий для работы с сетевыми |      |
| лице | ензиями                                            | 8    |
| 4.   | Активация сетевой лицензий                         | . 11 |

#### Аннотация

Настоящая инструкция содержит информацию по установке и удалению программы СТЭД Редактор, а также информацию по активации локальных и сетевых лицензий программы.

В качестве защиты от несанкционированного доступа к программе используется программные ключи для лицензирования Guardant DL компании «Актив».

В разделе 1 приведены инструкции по установке и удалению программы СТЭД Редактор на рабочих станциях.

В разделе 2 приведены инструкции по активации локальной лицензии программы СТЭД Редактор, в том числе демонстрационной лицензии, на рабочей станции.

В разделе 3 приведены инструкции по установке менеджера лицензий Guardant Control Center для управления сетевыми лицензиями программы СТЭД Редактор на сервере лицензий.

В разделе 4 приведены инструкции по активации сетевой версии программы СТЭД Редактор на сервере лицензий.

## 1. Установка и удаление программы СТЭД Редактор

#### 1.1. Установка программы

- 1. Закройте все приложения перед установкой программы.
- 2. При необходимости удалите предыдущие версии программы СТЭД Редактор.
- 3. Запустите файл *sted\_rdktr.exe* и следуйте предложенным инструкциям. Данный файл установит программу СТЭД Редактор.

#### 1.2. Удаление программы

**Внимание:** обязательно закройте все приложения перед удалением программного обеспечения.

- 1. Откройте **Программы и компоненты** в **Панели управления**,
- 2. Выберите программу СТЭД Редактор,
- 3. Щелкните кнопку Удалить, чтобы запустить удаление.
- 4. Следуйте инструкциям, чтобы выполнить процедуру удаления.

## 2. Активация локальной лицензии

**Внимание:** Активация программы СТЭД Редактор возможна только в оффлайн режиме.

- 1. Чтобы активировать программу, воспользуйтесь утилитой **Мастер лицензий Guardant**, которая устанавливается вместе с программой СТЭД Редактор.
- 2. Запустите утилиту Мастер лицензий Guardant и нажмите кнопку + **Активация лицензии**.

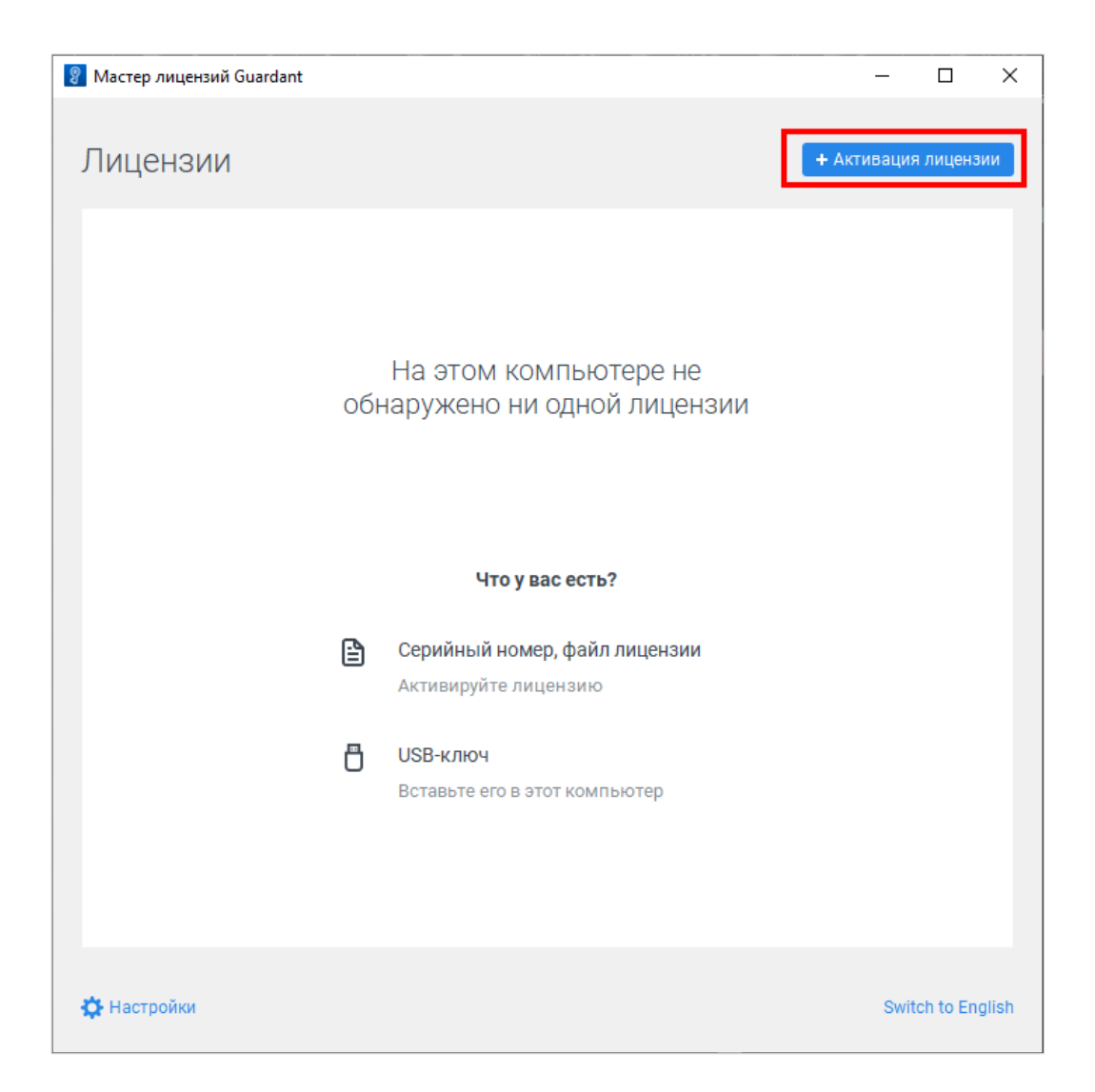

3. Выберите пункт На этом, далее нажмите кнопку Оффлайн активация.

| Мастер лицензий Guardant 3.0.27.0                                                                                                    | _        |          | ×   |  |  |  |
|----------------------------------------------------------------------------------------------------|----------|----------|-----|--|--|--|
| <ul> <li>Назад</li> <li>АКТИВАЦИЯ ЛИЦЕНЗИИ</li> <li>Для активации серийного номера понадобится компьютер с доступом в Интернет</li> <li>На каком компьютере вы хотите использовать лицензию?</li> </ul> |          |          |     |  |  |  |
| На этом                                                                                                    |          |          |     |  |  |  |
| На другом                                                                                                    |          |          |     |  |  |  |
| Записать лицензию в USB-ключ, чтобы использовать на любом компьютере                                                                                                    |          |          |     |  |  |  |
| Серийный номер Файл лицензии или файл переноса                                                                                                    | 🏷 Оффлай | н актива | ция |  |  |  |
|                                                                                                    |          | ×        |     |  |  |  |
| Получить лицензию                                                                                                    |          |          |     |  |  |  |
|                                                                                                    |          |          |     |  |  |  |
| 🔆 Настройки Switch to English                                                                                                    |          |          |     |  |  |  |

4. Нажмите кнопку **Сохранить** и отправьте созданный файл **\*.request** по электронной почте на адрес <u>support@sted-pro.ru</u>

| 2                             | Оффлайн актива                                                                                                    | ция                 |                  |  | Э |  |
|-------------------------------|----------------------------------------------------------------------------------------------------|---------------------|------------------|--|---|--|
|                               | Новая лицензия                                                                                                    | Обновление лицензии | Перенос лицензии |  |   |  |
|                               | Сохраните <b>файл запроса</b> . Он содержит информацию для активации лицензии на другом<br>компьютере с доступом в Интернет. |                     |                  |  |   |  |
|                               | 🕒 сохранить                                                                                                    |                     |                  |  |   |  |
|                               | Продолжить                                                                                                    |                     |                  |  |   |  |
| 🔆 Настройки Switch to English |                                                                                                    |                     |                  |  |   |  |

5. Примените полученный в ответном письме файл **\*.license** нажав кнопку **Файл лицензии или файл переноса** и выберите путь к файлу **\*.license**.

| 💡 Мастер лицензий Guardant 3.0.27.0                                                                                      | -          |          | Х    |
|----------------------------------------------------------------------------------------------------|------------|----------|------|
| <b>←</b> Назад                                                                                                    |            |          |      |
| Активация лицензии                                                                                                    |            |          |      |
| Для активации серийного номера понадобится компьютер с доступом в Интернет                                               |            |          |      |
| На каком компьютере вы хотите использовать лицензию?                                                                     |            |          |      |
| На этом                                                                                                    |            |          |      |
| На другом                                                                                                    |            |          |      |
| Записать лицензию в USB-ключ, чтобы использовать на любом компьюте                                                       | ре         |          |      |
| 2 Серийный номер Файл лицензии или файл переноса                                                                         | & Оффлай   | н актива | ация |
| Выберите файл, который получили в результате активации, обновления или<br>лицензии с другого компьютера.<br>Выбрать файл | и переноса |          |      |
|                                                                                                    |            |          |      |

## 3. Установка менеджера лицензий для работы с сетевыми лицензиями

**Внимание:** Устанавливайте менеджер лицензий Guardant Control Center (GCC) только на сервер лицензий. Не устанавливайте GCC на рабочие станции, это может повлиять на скорость поиска сервера лицензий.

Для установки менеджера лицензий GCC выполните следующие действия:

- Загрузите дистрибутив менеджера лицензий GCC для вашей операционной системы: https://www.guardant.ru/support/users/control-center/
- 2. Выполните установку следуя указаниям установщика Windows или установите соответствующий пакет для вашей версии OC Linux.
- 3. Откройте веб-интерфейс GCC <u>http://localhost:3189</u>.
- 4. Измените пароль по умолчанию на ваш пароль, перейдя в настройки (значок шестерни в правом углу).

|              | 🔅 🗆 D       | ESKTOP      |  |
|--------------|-------------|-------------|--|
|              |             | +           |  |
|              | Расширя     | енный поиск |  |
| Расположение | Открепление | Сессии      |  |
|              |             |             |  |
|              |             |             |  |

5. Введите пароль по умолчанию **admin.** 

| Для | а доступа к настройкам нужен пароль |
|-----|-------------------------------------|
|     | Пароль                              |
|     | ••••                                |
|     | Войти                               |

6. Выберите вкладку **Изменить пароль**, введите новый пароль и нажмите кнопку **Применить**.

| Настройки                |                                 |  |
|--------------------------|---------------------------------|--|
| Общие                    |                                 |  |
| Поиск удаленных лицензий | Пароль для доступа к настройкам |  |
| Резерв лицензий          | Нарий дарали                    |  |
| Открепление лицензий     | новый пароль                    |  |
| Параметры сессий         | *****                           |  |
| Изменение пароля         | Не менее 5 символов             |  |
|                          | Применить                       |  |

 Отключите поиск удалённых лицензий менеджером лицензий. Это не повлияет на поиск и получение сетевых лицензий рабочими станциями. Эта опция нужна для отображения в интерфейсе GCC лицензий с других GCC в сети. Отключение этой опции положительно сказывается на быстродействии работы GCC.

| Guardant<br>CONTROL CENTER             | Ключи   | Откреплённые лицензии Сессии                          |                      |
|----------------------------------------|---------|-------------------------------------------------------|----------------------|
| Настройки                              |         |                                                       |                      |
| Общие<br>Поиск удаленных<br>лицензий   |         | Поиск удаленных лицензий                              |                      |
| Резерв лицензий<br>Открепление лицензи | ий      | Сетевые лицензии с других серверов в локальной сети ? |                      |
| Параметры сессий<br>Изменение пароля   |         | Широковещательный поиск 🔋                             |                      |
|                                        |         | Поиск лицензий по списку адресов ?                    |                      |
|                                        |         |                                                       | Адреса с<br>(hostnam |
|                                        |         | Применить                                             |                      |
| Guardant Control Center 3              | .0.17.0 |                                                       |                      |

- 8. Порт 3189 на сервере, где установлен GCC, должен быть доступен с рабочих станций, получающих лицензии по сети с этого менеджера лицензий.
- Подробная инструкция по работе с менеджером лицензий GCC расположена по адресу: <u>https://dev.guardant.ru/display/GSLK/Guardant+Control+Center</u>

### 4. Активация сетевой лицензий

**Внимание:** Активация сетевой лицензии программы СТЭД Редактор на лицензионном сервере возможна только в оффлайн режиме.

Для активации сетевых лицензий на лицензионном сервере выполните следующие действия:

- 1. Скачайте утилиту мастер лицензий Guardant по адресу: <u>https://sted-pro.ru/files/license\_activation.zip</u>
- 2. Воспользуйтесь необходимой утилитой из архива в зависимости от вашей операционной системы.
- 3. Создайте файл запроса активации с помощью команды:

"<путь до Macтepa лицензий>" --console --activate-request <путь до файла-запроса>

- 4. Отправьте созданный файл запроса активации по электронной почте на адрес support@sted-pro.ru
- 5. Примените полученный в ответном письме файл активации **\*.license** с помощью команды:

"<путь до Macтepa лицензий>" --console --activate-offline <путь до файлалицензии>

- 6. Программа СТЭД Редактор, установленная на рабочих станциях, автоматически определяет сервер лицензий в общей сети, что исключает необходимость в дополнительной настройке программы.
- Подробная инструкция по работе с мастером лицензий Guardant расположена по адресу:

https://dev.guardant.ru/pages/viewpage.action?pageId=85492642